Jolanta Pańczyk

Informatyka

Rozkład materiału

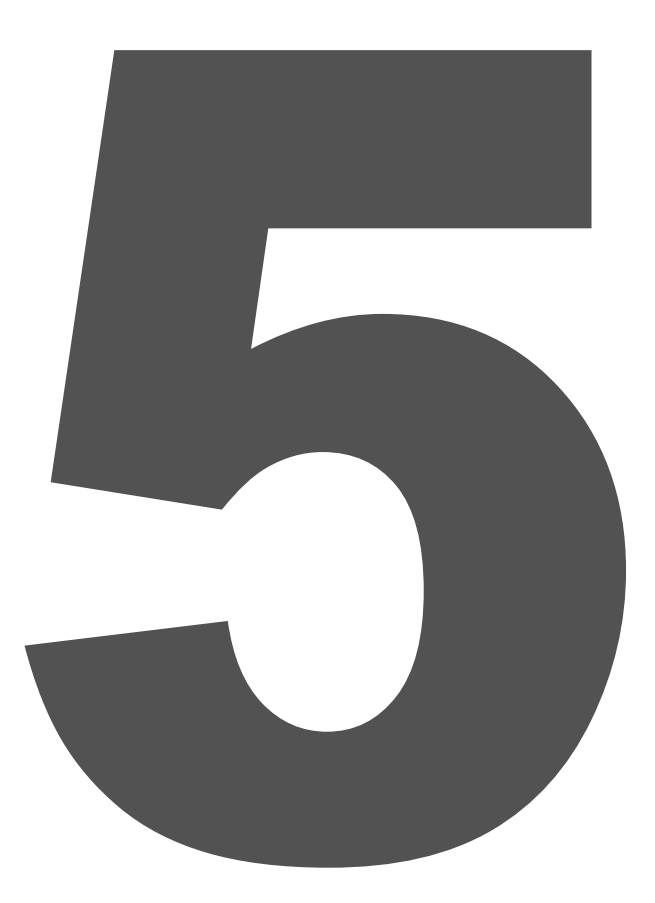

ZGODNY Z PODSTAWĄ PROGRAMOWĄ 2024

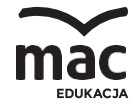

# ROZKŁAD MATERIAŁU NAUCZANIA

Treści kształcenia i wymagania szczegółowe do informatyki dla klasy 5

(podręcznik Informatyka, kl. 5, wydanie II zmienione)

| Tytuł<br>w podręczniku                                             | Numer<br>i temat lekcji<br>(zapis w dzienniku)                                        | Treści nauczania<br>w podręczniku                                                                                                    | Oczekiwane osiągnięcia ucznia                                                                                                    | Procedury osiągania<br>celów                                                                                                    | Treści nauczania<br>w podstawie<br>programowej |  |  |  |  |
|--------------------------------------------------------------------|---------------------------------------------------------------------------------------|----------------------------------------------------------------------------------------------------|----------------------------------------------------------------------------------------------------|----------------------------------------------------------------------------------------------------|------------------------------------------------|--|--|--|--|
| Dział 1. Rozwią                                                    | Dział 1. Rozwiązywanie problemów. W świecie programowania                             |                                                                                                    |                                                                                                    |                                                                                                    |                                                |  |  |  |  |
| 1.1<br>Rozwiązujemy<br>problemy z wy-<br>korzystaniem<br>komputera | Temat 1.<br>Rozwiązujemy<br>problemy<br>z wykorzysta-<br>niem komputera.<br>(1 godz.) | Rozwiązywanie problemów z uwzględnie-<br>niem kolejnych etapów prowadzących do<br>uzyskania wyniku końcowego. Pojęcia:<br><i>dane, szukane, analiza danych i szukanych,</i><br><i>sortowanie</i> . Omówienie przyczyn, kiedy<br>rozwiązanie problemu jest utrudnione lub<br>niemożliwe do realizacji. Ćwiczenia z za-<br>stosowaniem praktycznych sytuacji pro-<br>blemowych, dla których należy znaleźć<br>rozwiązanie z uwzględnieniem kolejnych<br>etapów. Wyszukiwanie określonych ele-<br>mentów w uporządkowanym zbiorze ele-<br>mentów. | <ul> <li>Uczeń:</li> <li>wymienia przykłady problemów, z którymi spotyka się na co dzień,</li> <li>wymienia i porządkuje kolejne etapy prowadzące do rozwiązania sytuacji zadaniowej,</li> <li>rozumie pojęcia: <i>dane, szukane, analiza danych, analiza szukanych, sortowanie,</i></li> <li>rozumie, kiedy rozwiązanie sytuacji problemowej jest niemożliwe,</li> <li>rozwiązuje problem praktyczny – rysuje plan swojej drogi do szkoły w edytorze grafiki Paint z wykorzystaniem linii siatki.</li> </ul> | Rozwiązanie przez uczniów plątaniny sylabo-<br>wej wprowadzającej do tematu zajęć. Roz-<br>mowa zainspirowana pytaniami nauczyciela<br>na temat problemów, z jakimi uczniowie<br>spotykają się na co dzień. Omówienie eta-<br>pów postępowania prowadzących do roz-<br>wiązania problemu. Ćwiczenia polegające na<br>porządkowaniu etapów rozwiązania danej<br>sytuacji zadaniowej. Praca w grupach me-<br>todą diamentowego rankingu polegającego<br>na analizie zagadnień: <i>Kiedy rozwiązanie za-<br/>dania matematycznego jest niemożliwe?</i><br><i>W jakich sytuacjach lepiej jest odstąpić od<br/>rozwiązania problemu lub poszukać innych<br/>rozwiązań?</i> Wykonanie ćwiczenia z podręcz-<br>nika polegającego na odnalezieniu najkrót-<br>szej trasy wycieczki rowerowej ze szkoły do<br>leśniczówki na podstawie narysowanego<br>planu. Praca z komputerem polegająca na<br>rozwiązaniu problemu – narysowaniu planu<br>swojej drogi do szkoły w edytorze grafiki Pa-<br>int z wykorzystaniem linii siatki. Omówienie<br>przykładów sortowania elementów w | I.1a, I.2a, I.3, II.3a,<br>III.2a, IV.2        |  |  |  |  |

|                                                                   |                                                                                       |                                                                                                    |                                                                                                    | zbiorze uporządkowanym i nieuporządko-<br>wanym.                                                                                                    |                                         |
|-------------------------------------------------------------------|---------------------------------------------------------------------------------------|----------------------------------------------------------------------------------------------------|----------------------------------------------------------------------------------------------------|----------------------------------------------------------------------------------------------------|-----------------------------------------|
| 1.2<br>Poznajemy ar-<br>kusz kalkula-<br>cyjny                    | Temat 2.<br>Poznajemy arkusz<br>kalkulacyjny.<br>(1 godz.)                            | Poznanie zasad pracy w arkuszu kalkula-<br>cyjnym Excel oraz pojęć: <i>kolumna, wiersz,</i><br><i>komórka, adres komórki, pasek formuły</i> .<br>Poznanie sposobu pracy w arkuszu kalku-<br>lacyjnym Excel: edycja danych, wprowa-<br>dzanie i kasowanie danych. Dopasowywa-<br>nie szerokości komórki do wprowadzonych<br>danych. Wstawianie wierszy i kolumn<br>w arkuszu. Wykonanie w tabeli arkusza<br>planu lekcji. Zaznaczanie komórek, obra-<br>mowanie i cieniowanie. | <ul> <li>Uczeń:</li> <li>zna podstawowe pojęcia związane<br/>z arkuszem kalkulacyjnym: kolumna,<br/>wiersz, komórka, adres komórki, pasek<br/>formuły,</li> <li>wie, na czym polega edycja danych oraz<br/>wprowadzanie i kasowanie danych,</li> <li>potrafi dopasować szerokość komórki do<br/>wprowadzonych danych, wstawiać wier-<br/>sze i kolumny w arkuszu,</li> <li>umie wykonać w tabeli arkusza plan lek-<br/>cji,</li> <li>potrafi zaznaczać komórki, wykonać ob-<br/>ramowanie i cieniowanie tabeli arkusza.</li> </ul> | Rozmowa wprowadzająca do lekcji – rozwią-<br>zanie rebusu z podręcznika. Pokazanie<br>i omówienie wyglądu i podstawowych na-<br>rzędzi arkusza kalkulacyjnego Excel. Wyja-<br>śnienie pojęć: <i>kolumna, wiersz, komórka,</i><br><i>adres komórki, pasek formuł</i> y. Pokaz i wyja-<br>śnienia nauczyciela związane z tematem,<br>a następnie praca uczniów z komputerem<br>z wykorzystaniem Excela. Wykonanie planu<br>lekcji w tabeli arkusza. Zastosowanie obra-<br>mowania i cieniowania.                                                                                                    | II.3c, II.4                             |
| 1.3<br>Rozwiązujemy<br>problemy w ar-<br>kuszu kalkulacyj-<br>nym | Temat 3.–4.<br>Rozwiązujemy<br>problemy<br>w arkuszu kalku-<br>lacyjnym.<br>(2 godz.) | Poznanie znaczenia pojęcia <i>bilans</i> – po-<br>równywanie wydatków z dochodami. Two-<br>rzenie tabeli według wzoru, scalanie i wy-<br>środkowanie komórek. Stosowanie auto-<br>sumowania. Nadawanie liczbom formatu<br>walutowego (zł), obliczanie bilansu końco-<br>wego.                                                                                                    | <ul> <li>Uczeń:</li> <li>rozumie, co to jest bilans,</li> <li>korzysta z arkusza kalkulacyjnego jako<br/>narzędzia do rozwiązywania problemów,</li> <li>wie, jak korzystać z wybranych funkcji ar-<br/>kusza kalkulacyjnego,</li> <li>potrafi wykonać tabelę z danymi w arku-<br/>szu według wzoru, scalić i wyśrodkować<br/>komórki,</li> <li>stosuje autosumowanie, nadaje liczbom<br/>format walutowy (zł),</li> <li>oblicza bilans końcowy.</li> </ul>                                                                         | Rozmowa wprowadzająca do tematu zajęć.<br>Odczytanie hasła z podręcznika (moduł <i>Po-<br/>dejmij temat</i> ). Wyjaśnienie, do jakich zasto-<br>sowań służy arkusz kalkulacyjny Excel, co to<br>jest bilans oraz jak samodzielnie skalkulo-<br>wać swoje wydatki, aby sprawdzić, jaki jest<br>stan finansów. Pokaz z instruktażem nauczy-<br>ciela, a następnie ćwiczenia praktyczne: wy-<br>konanie tabeli według wzoru, scalanie i wy-<br>środkowywanie komórek, stosowanie auto-<br>sumowania, nadawanie liczbom formatu<br>walutowego (zł), obliczanie bilansu końco-<br>wego, wykonywanie obramowania i cienio-<br>wania tabeli, określanie jego stylu, koloru,<br>stosowanie różnych formuł matematycz-<br>nych, np. Sumy, Iloczynu, Maksimum, Mini-<br>mum, Średniej. | I.1a, I.2a, I.3, II.3c,<br>II.4, III.2d |

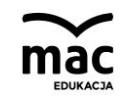

| 1.4<br>Prezentujemy<br>dane i wyniki<br>w postaci wykre-<br>sów | Temat 5.<br>Prezentujemy<br>dane i wyniki<br>w postaci wykre-<br>sów.<br>(1 godz.) | Poznanie sposobu wstawiania wykresów<br>w arkuszu kalkulacyjnym Excel. Tworzenie<br>czytelnego wykresu. Formatowanie wy-<br>kresów – poznanie sposobu takiego for-<br>matowania wykresów, aby wyekspono-<br>wać określone dane lub wyniki.                                                                                                    | <ul> <li>Uczeń:</li> <li>wie, co to jest wykres i na czym polega<br/>wstawianie wykresów w arkuszu kalkula-<br/>cyjnym,</li> <li>potrafi wstawić czytelny wykres,</li> <li>umie sformatować wykres,</li> <li>wie, że wykresy można tworzyć do da-<br/>nych lub wyników.</li> </ul>                                                | Wprowadzenie do zajęć – burza mózgów na<br>temat: <i>Czy graficzne prezentowanie określo-</i><br><i>nych treści, wyników czy danych jest bar-</i><br><i>dziej czytelne dla odbiorcy niż przekaz</i><br><i>słowny lub tekstowy?</i> Wyjaśnienie pojęcia<br><i>wykres</i> . Pokaz sposobu wstawiania wykre-<br>sów do danych i obliczeń. Ćwiczenia prak-<br>tyczne: tworzenie w arkuszu kalkulacyjnym<br>tabeli z ocenami według wzoru, wstawianie<br>wykresu Kolumnowego Grupowanego, okre-<br>ślanie kolorów dla poszczególnych słupków<br>wykresu, nadawanie tytułu wykresowi.                       | I.2a, II.3c, II.4,<br>III.2d                                 |
|-----------------------------------------------------------------|------------------------------------------------------------------------------------|----------------------------------------------------------------------------------------------------|----------------------------------------------------------------------------------------------------|----------------------------------------------------------------------------------------------------|--------------------------------------------------------------|
| 1.5<br>Uczymy się<br>przez zabawę<br>w środowisku<br>Scratch    | Temat 6.<br>Uczymy się przez<br>zabawę w środo-<br>wisku Scratch.<br>(1 godz.)     | Praca w środowisku Scratch,<br>Zapoznanie z akcją <i>Godzina Kodowania</i> .<br>Programowanie lotu ptaka zgodnie ze<br>wskazówkami z sekcji <i>Krok po kroku</i> . Pro-<br>gramowanie w środowisku Scratch: zda-<br>rzenia z wykorzystaniem podwodnych mo-<br>tywów (grupa I), animacje z dialogiem po-<br>między kilkoma duszkami (grupa II). | <ul> <li>Uczeń:</li> <li>zna zasady pracy w środowisku Scratch,</li> <li>potrafi zaprojektować zdarzenia i przewi-<br/>dywać ich skutki,</li> <li>wie, jak korzystać z różnych kategorii<br/>bloczków w środowisku Scratch,</li> <li>rozumie, jakie możliwości daje progra-<br/>mowanie.</li> </ul>                               | Rozmowa wprowadzająca i odczytanie hasła<br>z rozsypanych liter: kodowanie (moduł <i>Po-<br/>dejmij temat</i> ). Wyjaśnienia nauczyciela, co<br>to jest <i>Godzina Kodowania</i> . Przypomnienie<br>zasad pracy w środowisku Scratch, omówie-<br>nie sposobu zaprogramowania lotu ptaka.<br>Ćwiczenia praktyczne przy komputerach –<br>programowanie lotu ptaka zgodnie ze wska-<br>zówkami nauczyciela. Praca w grupach: pro-<br>gramowanie w środowisku Scratch: zdarze-<br>nia z wykorzystaniem podwodnych moty-<br>wów (grupa I), animacje z dialogiem pomię-<br>dzy kilkoma duszkami (grupa II). | I.2b, II.1a, II.1b,<br>II.2, II.4, III.2c,<br>IV.1, V.1, V.2 |
| 1.6<br>Programujemy<br>z użyciem wła-<br>snych rysunków         | Temat 7.–8.<br>Programujemy<br>z użyciem wła-<br>snych rysunków.<br>(2 godz.)      | Praca z mapą pojęciową. Tworzenie rysun-<br>ków w środowisku Scratch – sztorm na<br>morzu z wykorzystaniem animacji tła<br>sceny oraz muzyki. Realizacja programu,<br>w którym dzień stopniowo zmienia się<br>w noc. Programowanie gry – zgadywanki<br>ortograficznej z opcją zliczania punktów.<br>Tworzenie nowej zmiennej.                  | <ul> <li>Uczeń:</li> <li>tworzy własne rysunki w środowisku<br/>Scratch,</li> <li>wie, jak zaprogramować grę z użyciem<br/>opcji zliczania punktów,</li> <li>potrafi stosować właściwe instrukcje dla<br/>osiągnięcia danego efektu końcowego,</li> <li>wie, jak korzystać z opcji pisania w śro-<br/>dowisku Scratch,</li> </ul> | Rozmowa wprowadzająca do tematu. Omó-<br>wienie mapy pojęciowej z podręcznika. Po-<br>kaz czynności połączony z objaśnieniami na-<br>uczyciela – programowanie sztormu na mo-<br>rzu z wykorzystaniem animacji tła sceny.<br>Ćwiczenia praktyczne przy komputerach –<br>programowanie sztormu na morzu z wyko-<br>rzystaniem animacji tła sceny, dołączanie<br>muzyki, testowanie działania programu. Pre-<br>zentowanie projektów na forum klasy.                                                                                                    | I.2b, II.1a, II.1b,<br>II.2, II.4, III.2c, IV.1,<br>V.1, V.2 |

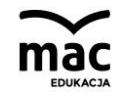

|                                                                          |                                                                                                    |                                                                                                    | <ul> <li>wie, jak zaprezentować własny projekt.</li> </ul>                                                                                                    | Omówienie, pokaz, a następnie ćwiczenia<br>praktyczne związane z projektem, w którym<br>dzień stopniowo zmienia się w noc. Progra-<br>mowanie gry – zgadywanki ortograficznej,<br>w której gracz otrzymuje punkt za każdą po-<br>prawną odpowiedź.                                                                                                    |                                                           |  |  |  |
|--------------------------------------------------------------------------|----------------------------------------------------------------------------------------------------|----------------------------------------------------------------------------------------------------|----------------------------------------------------------------------------------------------------|----------------------------------------------------------------------------------------------------|-----------------------------------------------------------|--|--|--|
| 1.7<br>Tworzymy i te-<br>stujemy pro-<br>gramy w środo-<br>wisku Scratch | Temat 9.–10.<br>Tworzymy i testu-<br>jemy programy<br>w środowisku<br>Scratch.<br>(2 godz.)                                                                      | Programowanie gry z wykorzystaniem<br>zmiennej <i>czas</i> . Stosowanie instrukcji dla<br>zmiennej <i>czas</i> . Programowanie z wykorzy-<br>staniem opcji <i>Pisak</i> . Wykonanie projektu<br>domku. | <ul> <li>Uczeń:</li> <li>zna zasady pracy w środowisku Scratch,</li> <li>szuka rozwiązań problemów programi-<br/>stycznych,</li> <li>umie zaprogramować prostą grę pole-<br/>gającą na pokonaniu labiryntu na czas,</li> <li>wie, jak zaprogramować duszka, aby na-<br/>rysował domek w środowisku Scratch.</li> </ul> | Rozmowa wprowadzająca na temat: <i>Czy</i><br><i>w środowisku Scratch można każdego</i><br><i>duszka wprawić w ruch? Na czym polega</i><br><i>animacja tła sceny?</i> Burza mózgów zwią-<br>zana z rysunkiem. Wyjaśnienia nauczyciela<br>związane ze stosowaniem samouczków,<br>przypomnienie, jak stosować zmienną<br><i>punkty</i> , poznanie zmiennej <i>czas</i> . Praca<br>w grupach – ćwiczenia praktyczne – zapro-<br>gramowanie prostej gry, w której należy po-<br>konać labirynt w jak najkrótszym czasie.<br>Stosowanie opcji <i>Pisak</i> . Praca w parach –<br>tworzenie projektu, w którym za pomocą<br>ołówka zostaje narysowany domek. Praca<br>w grupach: grupa I – zaprogramowanie ry-<br>sunku składającego się tylko z kwadratów<br>o dowolnym kolorze; grupa II – zaprogra-<br>mowanie rysunku składający się tylko z pro-<br>stokątów o dowolnym kolorze. Wnioski<br>podsumowujące. | I.2b, II.1a, II.1b,<br>II.2, II.4, III.2c,<br>III.2d, V.2 |  |  |  |
| Podsumowanie<br>działu 1                                                 | Yodsumowanie Vodsumowanie Temat 11. Świczenia sprawdzające wiadomości i umiejętności z działu <i>Rozwiązywanie problemów. W świecie programowania.</i> (1 godz.) |                                                                                                    |                                                                                                    |                                                                                                    |                                                           |  |  |  |
| Dział 2. Możliwo                                                         | ści komputerów i si                                                                                                    | eci – zastosowanie techniki cyfrowej                                                                                                    |                                                                                                    |                                                                                                    |                                                           |  |  |  |
| 2.1<br>Opracowujemy<br>projekt o                                         | Temat 12.–13.<br>Opracowujemy<br>projekt o                                                                                                    | Wypowiedzi inspirowane rysunkiem<br>z podręcznika. Poznanie pojęć: <i>automa-</i><br><i>tyczna aktualizacja, zapora sieciowa</i> .                                                                     | Uczeń:                                                                                                    | Rozmowa inspirowana obrazem z podręcz-<br>nika i pytaniami:                                                                                                    | I.2a, I.3, II.3a,<br>II.3d, III.2a, IV.2,<br>V.1, V.3     |  |  |  |
| 5                                                                        |                                                                                                    |                                                                                                    |                                                                                                    |                                                                                                    |                                                           |  |  |  |

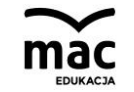

| bezpieczeństwie<br>komputera<br>i danych                      | bezpieczeństwie<br>komputera i da-<br>nych.<br>(2 godz.)                     | Sprawdzanie stanu zapory sieciowej<br>w komputerze. Praca z infografiką na te-<br>mat zabezpieczania danych przechowywa-<br>nych w komputerze. Praca nad projektem<br>na jeden z podanych tematów. Prezenta-<br>cja efektów pracy na forum klasy.                                                                                                    | <ul> <li>zna pojęcia: automatyczna aktualizacja,<br/>zapora sieciowa, program antywirusowy,</li> <li>wie, jakie czynniki wpływają na właściwe<br/>zabezpieczenie komputera wraz z opro-<br/>gramowaniem,</li> <li>rozumie i wyjaśnia, dlaczego warto dbać<br/>o komputer i przechowywane pliki,</li> <li>dostrzega konieczność dbania o kompu-<br/>ter i pliki,</li> <li>we współpracy z rówieśnikami realizuje<br/>projekt w formie krótkiej prezentacji na<br/>temat bezpieczeństwa komputera i da-<br/>nych.</li> </ul>                                       | <ul> <li>Jak można zinterpretować przedstawioną grafikę?</li> <li>Czy łańcuch i kłódka zapewnią komputerowi bezpieczeństwo?</li> <li>Burza mózgów dotycząca treści prezentowanych za pomocą obrazu. Wyjaśnienia, w jakim celu pobierane są przez komputer automatyczne aktualizacje, dlaczego warto stosować zaporę sieciową, co zawierają obecnie stosowane programy antywirusowe. Analiza infografiki z podręcznika prezentującej: Jak zabezpieczyć dane przechowywane w komputerze? Interpretowanie rysunków i zapisów ujętych w infografice.</li> <li>Praca w grupach nad realizacją projektu polegającego na wykonaniu prezentacji na jeden z podanych tematów. Prezentacja efektów pracy grup.</li> </ul>                                                                 |                                         |
|---------------------------------------------------------------|------------------------------------------------------------------------------|----------------------------------------------------------------------------------------------------|----------------------------------------------------------------------------------------------------|----------------------------------------------------------------------------------------------------|-----------------------------------------|
| 2.2<br>Korzystamy<br>z nowoczesnych<br>źródeł informa-<br>cji | Temat 14.<br>Korzystamy<br>z nowoczesnych<br>źródeł informacji.<br>(1 godz.) | Informacje na temat stosowania nowo-<br>czesnych źródeł informacji. Poznanie po-<br>jęć: <i>przekaz multimedialny, przekaz inte-<br/>raktywny, otwarte zasoby edukacyjne.</i><br>Przykłady źródeł informacji nowej gene-<br>racji. Wyszukiwanie haseł w słownikach<br>i encyklopediach internetowych. Korzy-<br>stanie z otwartych zasobów edukacyj-<br>nych. | <ul> <li>Uczeń:</li> <li>porządkuje źródła informacji z uwzględnieniem ich charakterystycznych cech oraz segreguje ich zalety i wady,</li> <li>zna korzyści wynikające ze stosowania nowoczesnych źródeł informacji,</li> <li>rozumie pojęcia: <i>przekaz multimedialny, przekaz interaktywny, otwarte zasoby edukacyjne,</i></li> <li>umie korzystać z internetowych encyklopedii, słowników i innych zasobów multimedialnych,</li> <li>wie, na czym polega przestrzeganie praw autorskich,</li> <li>realizuje projekt we współpracy z rówieśnikami.</li> </ul> | Rozmowa wprowadzająca inspirowana ob-<br>razem z podręcznika i pytaniami: Jak można<br>zinterpretować przedstawioną grafikę? Czy<br>elektroniczna forma zdobywania i przecho-<br>wywania informacji zdominowała formę<br>tradycyjną? Burza mózgów dotycząca treści<br>prezentowanych za pomocą obrazu. Pozna-<br>nie pojęć: przekaz multimedialny, przekaz<br>interaktywny. Wypowiedzi uczniów na te-<br>mat infografiki z podręcznika o źródłach no-<br>wej generacji. Wyjaśnienia nauczyciela, jak<br>skutecznie wyszukać hasło w przykłado-<br>wych zasobach internetowych: encyklopedii<br>multimedialnej lub słowniku ortograficznym<br>oraz co to są otwarte zasoby edukacyjne.<br>Ćwiczenia praktyczne polegające na wyszu-<br>kiwaniu określonych zasobów w internecie. | I.1b, III.2a, III.2c,<br>IV.3, V.2, V.3 |

| 2.3<br>Tworzymy opra-<br>cowania<br>z wykorzysta-<br>niem aplikacji<br>komputerowych | Temat 15.–16.<br>Tworzymy opra-<br>cowania z wyko-<br>rzystaniem aplika-<br>cji komputero-<br>wych.<br>(2 godz.) | Informacje o możliwościach łączenia<br>efektów pracy z różnych aplikacji kompu-<br>terowych. Umiejętności związane z wy-<br>korzystywaniem możliwości komputera<br>i aplikacji w różnych zawodach. Wstawia-<br>nie symboli. Respektowanie prawa au-<br>torskiego i poszanowanie własności inte-<br>lektualnej. Praca w grupach nad tworze-<br>niem prezentacji multimedialnej na je-<br>den z podanych tematów z wykorzysta-<br>niem materiałów przygotowanych w in-<br>nych aplikacjach. Wstawianie plików<br>dźwiękowych do prezentacji multime-<br>dialnej. | <ul> <li>Uczeń:</li> <li>wie, jak wykorzystać możliwości aplikacji<br/>komputerowych do utworzenia prezen-<br/>tacji multimedialnej na dany temat,</li> <li>umie nagrywać dźwięk i wstawiać plik<br/>dźwiękowy do prezentacji,</li> <li>potrafi wykonać prezentację multime-<br/>dialną na dany temat,</li> <li>zna możliwości programu PowerPoint,</li> <li>wie, na czym polega ochrona własności<br/>intelektualnej i przestrzeganie praw au-<br/>torskich,</li> <li>realizuje projekt we współpracy z rówie-<br/>śnikami.</li> </ul> | Rozmowa wprowadzająca na temat odczy-<br>tanego hasła z wyrazów napisanych wspak.<br>Burza mózgów na temat możliwości aplika-<br>cji PowerPoint. Zaprezentowanie wzorco-<br>wej prezentacji multimedialnej na dany te-<br>mat. Rozmowa z uczniami dotycząca wyko-<br>rzystywania plików utworzonych w różnych<br>aplikacjach do tworzenia prezentacji, ele-<br>mentów, które można wstawiać z innych<br>aplikacji, np. do edytora grafiki, edytora<br>tekstu, programu do tworzenia prezentacji<br>multimedialnych, zawodów, w których te<br>umiejętności mogą znaleźć zastosowanie.<br>Praca w grupach nad tworzeniem prezenta-<br>cji multimedialnej na jeden z podanych te-<br>matów. Zadaniem uczniów jest wykorzysta-<br>nie materiałów przygotowanych w innych<br>aplikacjach, np. Paint, Microsoft Word, Re-<br>jestrator dźwięku. Pokaz – jak wstawić<br>dźwięk do prezentacji. Ćwiczenia prak-<br>tyczne uczniów. | II.3a, II.3b, II.3d,<br>II.4, III.1a, III.2a,<br>III.2d, IV.2, IV.4,<br>V.1, V.2 |
|--------------------------------------------------------------------------------------|----------------------------------------------------------------------------------------------------|----------------------------------------------------------------------------------------------------|----------------------------------------------------------------------------------------------------|----------------------------------------------------------------------------------------------------|----------------------------------------------------------------------------------|
| 2.4<br>Kopiujemy zdję-<br>cia i filmy do<br>własnych opra-<br>cowań                  | Temat 17.<br>Kopiujemy zdję-<br>cia i filmy do<br>własnych opra-<br>cowań.<br>(1 godz.)                          | Informacje na temat przechowywania<br>i przeglądania zdjęć i sposobów kopiowa-<br>nia. Nośniki pamięci. Pojemności kart pa-<br>mięci. Przeglądarki plików graficznych.                                                                                                    | <ul> <li>Uczeń:</li> <li>wie, na czym polega kopiowanie plików,</li> <li>potrafi kopiować pliki graficzne i filmowe<br/>do komputera,</li> <li>dostrzega korzyści wynikające z umiejęt-<br/>ności kopiowania plików,</li> <li>rozumie konieczność respektowania<br/>prawa do ochrony wizerunku własnego.</li> </ul>                                                                                                    | Rozmowa kierowana na temat przechowy-<br>wania i przeglądania zdjęć i sposobów ko-<br>piowania. Wyjaśnienie pojęcia <i>kopiowanie</i><br><i>plików</i> . Pokaz i wyjaśnienie, jak kopiować<br>zdjęcia i filmy bezpośrednio z karty pamięci<br>do komputera lub z użyciem kabla USB.<br>Informacja na temat pojemności kart pa-<br>mięci. Ćwiczenia praktyczne uczniów: wy-<br>szukanie w internecie informacji o kartach<br>pamięci typu flesz, porównywanie wielkości<br>kart pamięci, formułowanie wypowiedzi na<br>temat pozyskanych informacji o kartach pa-<br>mięci. Ćwiczenia praktyczne w kopiowaniu                                                                                                    | III.1a, III.1b, III.2d,<br>V.1, V.2                                              |

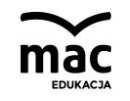

|                                                                                                    |                                                                                                    |                                                                                                    |                                                                                                    | plików filmowych i zdjęć z karty pamięci<br>typu flash do komputera.                                                                                                    |                                           |
|----------------------------------------------------------------------------------------------------|----------------------------------------------------------------------------------------------------|----------------------------------------------------------------------------------------------------|----------------------------------------------------------------------------------------------------|----------------------------------------------------------------------------------------------------|-------------------------------------------|
| 2.5<br>Komunikujemy<br>się za pomocą<br>nowych techno-<br>logii informacyj-<br>nych                      | Temat 18.<br>Komunikujemy<br>się za pomocą<br>nowych techno-<br>logii informacyj-<br>nych.<br>(1 godz.)                        | Powszechne sposoby komunikacji za po-<br>średnictwem internetu. Pojęcia: komu-<br>nikator, wideokonferencja, portal inter-<br>netowy, serwis internetowy, czat, forum<br>dyskusyjne. Mapa pojęciowa na temat<br>komunikacji w internecie. Zalety i wady<br>komunikacji internetowej. Pojęcia: portal<br>społecznościowy, serwis internetowy, fo-<br>rum dyskusyjne. | <ul> <li>Uczeń:</li> <li>zna pojęcia: komunikator, wideokonferencja, portal internetowy, serwis internetowy, czat, forum dyskusyjne,</li> <li>wie, jakie są sposoby komunikacji w sieci,</li> <li>zna zalety i wady komunikacji internetowej,</li> <li>korzysta z wybranych usług internetowych,</li> <li>wyszukuje w internecie informacje o obecnie używanych komunikatorach,</li> <li>zapisuje w edytorze tekstu notatkę z wykorzystaniem wyszukanych w internecie informacji,</li> <li>umie przesłać notatkę pocztą elektroniczną.</li> </ul> | Rozwiązanie rebusu wprowadzającego do<br>tematu lekcji. Rozmowa z uczniami na te-<br>mat powszechnych sposobów komunikacji<br>za pośrednictwem internetu. Wyjaśnienie<br>pojęć: <i>komunikator, wideokonferencja, por-<br/>tal internetowy, serwis internetowy, czat,</i><br><i>forum dyskusyjne</i> . Rozmowa z uczniami na<br>temat komunikacji w internecie – analiza<br>mapy pojęciowej. Wypowiedzi uczniów na<br>temat zalet i wad komunikacji internetowej.<br>Wyjaśnienie pojęć: <i>portal społecznościowy,</i><br><i>serwis internetowy, forum dyskusyjne</i> .                                                                                  | II.3b, III.2a, III.2b,<br>IV.1, V.1       |
| 2.6<br>Opracowujemy<br>infografikę na<br>temat stosowa-<br>nia nowych<br>technologii in-<br>formacyjnych | Temat 19.<br>Opracowujemy<br>infografikę na te-<br>mat stosowania<br>nowych techno-<br>logii informacyj-<br>nych.<br>(1 godz.) | Wyjaśnienie, na czym polega przygoto-<br>wanie infografiki. Cechy i znaczenie info-<br>grafiki w przekazie informacji. Prezento-<br>wanie określonych treści w formie tek-<br>stów i obrazów w postaci przygotowanej<br>infografiki.                                                                                                    | <ul> <li>Uczeń:</li> <li>zna pojęcie <i>infografika</i>,</li> <li>rozumie, dlaczego przekaz łączący teksty, obrazy i symbole jest dla odbiorcy bardziej zrozumiały,</li> <li>dostrzega korzyści pracy w grupie,</li> <li>umie wykonać infografikę na podany temat,</li> <li>docenia korzyści płynące ze współpracy z rówieśnikami.</li> </ul>                                                                                                    | Rozmowa wprowadzająca o tym, co to jest<br><i>infografika</i> . Pokaz i rozmowa na temat przy-<br>gotowanych przykładowych infografik. Ćwi-<br>czenia praktyczne w grupach – zaprezento-<br>wanie wspólnie z koleżankami i kolegami<br>w edytorze grafiki Paint korzyści wynikają-<br>cych ze stosowania nowych technologii<br>w formie infografiki na jeden z podanych te-<br>matów. Prezentacja efektów pracy grup na<br>forum klasy. Wydruk infografik i wspólne<br>przygotowanie na dużym formacie klaso-<br>wego plakatu składającego się z wydruko-<br>wanych prac pod tytułem <i>Korzyści wynika-<br/>jące ze stosowania nowych technologii</i> . | II.3a, II.4, III.2a,<br>III.2d, IV.2, V.1 |

| Podsumowanie<br>działu 2                                                                             | Temat 20.–21.<br>Ćwiczenia sprawdzające wiadomości i umiejętności z działu <i>Możliwości komputerów i sieci – zastosowanie techniki cyfrowej.</i> (2 godz.) |                                                                                                    |                                                                                                    |                                                                                                    |                                                    |  |  |  |  |
|----------------------------------------------------------------------------------------------------|----------------------------------------------------------------------------------------------------|----------------------------------------------------------------------------------------------------|----------------------------------------------------------------------------------------------------|----------------------------------------------------------------------------------------------------|----------------------------------------------------|--|--|--|--|
| Dział 3. Maluję, p                                                                                   | Dział 3. Maluję, piszę, prezentuję – prace projektowe                                                                                                    |                                                                                                    |                                                                                                    |                                                                                                    |                                                    |  |  |  |  |
| 3.1<br>Opracowujemy<br>zestawienie<br>szkolnych wyda-<br>rzeń. Tworzymy<br>i formatujemy ta-<br>bele | Temat 22.<br>Opracowujemy<br>zestawienie<br>szkolnych wyda-<br>rzeń. Tworzymy<br>i formatujemy ta-<br>bele.<br>(1 godz.)                                    | Wstawianie tabel w edytorze tekstu Mi-<br>crosoft Word. Określanie liczby wierszy<br>i kolumn tabeli. Wstawianie wierszy i ko-<br>lumn oraz ich usuwanie. Zmiana szeroko-<br>ści wiersza i kolumny. Wstawianie tekstu<br>oraz clipartów do komórek tabeli. miana<br>orientacji pisania w komórce tabeli. Pro-<br>jektowanie tabeli szkolnych wydarzeń. | <ul> <li>Uczeń;</li> <li>wie, jak wstawić tabelę w programie Microsoft Word,</li> <li>umie: wstawić nowy wiersz do tabeli, nową kolumnę, usunąć wiersz, zmienić szerokość kolumny lub wiersza, scalić komórki,</li> <li>potrafi pisać w danej komórce tabeli oraz wstawić clipart,</li> <li>wie, jak się umieszcza napisy w orientacji pionowej.</li> </ul> | Rozszyfrowanie hasła znajdującego się<br>w podręczniku (moduł <i>Podejmij temat</i> ).<br>Rozmowa na temat treści, które można za-<br>mieszczać w tabelach. Pokaz z objaśnie-<br>niami jak: wstawić tabelę w programie Mi-<br>crosoft Word, wstawić nowy wiersz tabeli<br>i nową kolumnę, usunąć wiersz, zmienić<br>szerokość kolumny lub wiersza, scalić ko-<br>mórki, rozpocząć pisanie w danej komórce<br>tabeli. Ćwiczenia praktyczne – wykonanie<br>tabeli według wzoru.                                                                             | II.3b, II.4, III.2a,<br>III.2d, V.1, V.2           |  |  |  |  |
| 3.2<br>Łączymy ele-<br>menty graficzne<br>w spójny obraz                                             | Temat 23.<br>Łączymy ele-<br>menty graficzne<br>w spójny obraz.<br>(1 godz.)                                                                                | Zaznajomienie z pojęciami: fotomontaż,<br>grafika komputerowa. Łączenie goto-<br>wych elementów w spójny obraz.<br>Umieszczanie przygotowanej grafiki<br>w dokumencie tekstowym.                                                                                                    | <ul> <li>Uczeń:</li> <li>zna pojęcia: fotomontaż, grafika komputerowa,</li> <li>korzysta z obrazów z darmowych kolekcji,</li> <li>tworzy fotomontaż z gotowych elementów obrazów,</li> <li>wie, na czym polega poszanowanie prawa autorskiego, i go przestrzega.</li> </ul>                                                                                 | Rozmowa na temat hasła z rozwiązanego<br>rebusu z podręcznika. Zaznajomienie z poję-<br>ciami: fotomontaż, grafika komputerowa.<br>Pokaz z instruktażem wyjaśniający, w jaki<br>sposób można wykonać fotomontaż z uży-<br>ciem gotowych elementów pochodzących<br>z różnych obrazów. Ćwiczenia praktyczne<br>przy komputerach – łączenie gotowych ele-<br>mentów w spójny obraz. Pokaz z instrukta-<br>żem nauczyciela, jak wstawić przygotowany<br>fotomontaż do edytora tekstu oraz jak za-<br>projektować dyplom z użyciem przygotowa-<br>nego obrazu. | II.3a, II.3b, II.4,<br>III.2a, III.2d, V.1,<br>V.2 |  |  |  |  |

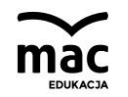

| 3.3<br>Projektujemy<br>dyplom z wyko-<br>rzystaniem in-<br>ternetowego<br>generatora | Temat 24.<br>Projektujemy dy-<br>plom z wykorzy-<br>staniem interne-<br>towego genera-<br>tora.<br>(1 godz.) | Posługiwanie się aplikacją internetową<br>podczas wykonywania ćwiczenia polegają-<br>cego na tworzeniu dyplomu. Korzystanie<br>z internetowego generatora dyplomów.<br>Zastosowanie dostępnych w generatorze<br>szablonów. Wprowadzenie do pól teksto-<br>wych odpowiednich informacji. Ozdobie-<br>nie dyplomu dostępnymi w galerii genera-<br>tora obrazkami oraz wcześniej przygoto-<br>waną przez siebie grafiką. Zapisanie pliku<br>z dyplomem na komputerze i wydrukowa-<br>nie dyplomu. | <ul> <li>Uczeń:</li> <li>wie, do czego służy generator dyplomów,</li> <li>poznaje internetową aplikację z użyciem filmu instruktażowego,</li> <li>posługuje się internetową aplikacją do wykonania dyplomu,</li> <li>korzysta z dostępnych w generatorze szablonów i narzędzi,</li> <li>wpisuje w polach tekstowych odpowiednie informacje, wybierając rodzaj, rozmiar, kolor czcionki,</li> <li>do dekoracji dyplomu wykorzystuje obrazki dostępne w galerii generatora oraz wcześniej przygotowaną przez siebie grafikę,</li> <li>doskonali dbałość o estetykę projektu,</li> <li>zapisuje plik z dyplomem na komputerze i drukuje dyplom.</li> </ul> | Rozmowa wprowadzająca zainspirowana<br>odczytanym hasłem z podręcznika (moduł<br><i>Podejmij temat</i> ). Omówienie wyglądu wzor-<br>cowego dyplomu oraz umieszczenia na nim<br>poszczególnych elementów. Pokaz z in-<br>struktażem możliwości internetowego ge-<br>neratora dyplomów oraz przedstawienie<br>kolejnych kroków podczas pracy z aplikacją.<br>Ćwiczenia praktyczne przy komputerach –<br>zaprojektowanie dyplomu z wykorzysta-<br>niem przygotowanej grafiki. Ocena prac<br>uczniów – powołanie komisji składającej się<br>z kilku uczniów, która wybierze najładniej-<br>sze i najbardziej interesujące prace oraz<br>uzasadni swój wybór. | II.3a, II.4, III.1b,<br>III.2a, III.2c, III.2d,<br>V.1  |
|--------------------------------------------------------------------------------------|----------------------------------------------------------------------------------------------------|----------------------------------------------------------------------------------------------------|----------------------------------------------------------------------------------------------------|----------------------------------------------------------------------------------------------------|---------------------------------------------------------|
| 3.4<br>Redagujemy ar-<br>tykuły do ga-<br>zetki szkolnej –<br>projekt gru-<br>powy   | Temat 25.<br>Redagujemy ar-<br>tykuły do gazetki<br>szkolnej – pro-<br>jekt grupowy.<br>(1 godz.)            | Wady i zalety dawnego oraz współcze-<br>snego redagowania tekstów. Wstawianie<br>inicjałów. Przygotowywanie w grupach<br>artykułów do gazetki szkolnej. Odpo-<br>wiednie formatowanie tekstów. Przygo-<br>towanie krzyżówki.                                                                                                    | <ul> <li>Uczeń:</li> <li>rozumie, do czego służy edytor tekstu,</li> <li>poprawnie redaguje i formatuje teksty,</li> <li>pisze teksty na zadany temat ze zwróceniem uwagi na odpowiedni styl wypowiedzi,</li> <li>używa narzędzi programu Microsoft Word,</li> <li>sprawdza pisownię i gramatykę,</li> <li>stosuje zasady poprawnego pisania tekstów,</li> <li>dba o estetyczny wygląd dokumentu,</li> <li>umie współpracować w zespole.</li> </ul>                                                                                                    | Rozmowa na temat pisania tradycyjnego<br>(ręcznego) i pisania za pomocą komputera –<br>zalety i wady obu sposobów. Pokaz z obja-<br>śnieniami i samodzielne ćwiczenia prak-<br>tyczne – wstawianie inicjału. Objaśnienie,<br>na czym będzie polegała realizacja projektu<br>grupowego. Ćwiczenia praktyczne – przygo-<br>towanie w grupach artykułów do szkolnej<br>gazetki. Pokaz z instruktażem, jak wykonać<br>krzyżówkę, a następnie praca uczniów na<br>komputerach.                                                                                                    | II.3b, II.4, III.2a,<br>III.2d, IV.2, IV.3,<br>V.1, V.2 |

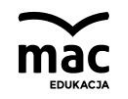

| 3.5<br>Tworzymy szatę<br>graficzną ga-<br>zetki szkolnej      | Temat 26.<br>Tworzymy szatę<br>graficzną gazetki<br>szkolnej.<br>(1 godz.)                               | Informacje wyjaśniające, że czasopisma<br>z kolorowymi obrazkami lub zdjęciami<br>bardziej przyciągają uwagę niż prasa za-<br>wierająca tekst bez ilustracji. Umieszcza-<br>nie grafiki wykonanej w edytorze grafiki<br>Paint w dokumencie tekstowym. Zmiana<br>koloru strony. Stosowanie efektów wy-<br>pełnienia strony. Umieszczanie tekstu na<br>tle wykonanym w edytorze grafiki. | <ul> <li>Uczeń:</li> <li>potrafi wstawić grafikę do dokumentu tekstowego,</li> <li>zna sposoby formatowania grafiki,</li> <li>wie, jak zmienić tło strony dokumentu tekstowego,</li> <li>potrafi umieścić tekst na tle wykonanym w edytorze grafiki,</li> <li>doskonali dbałość o estetykę prac.</li> </ul>                                                                                                    | Rozmowa wprowadzająca z wykorzysta-<br>niem pytań (moduł <i>Podejmij temat</i> ). Praca<br>z podręcznikiem – zwrócenie uwagi na na-<br>stępujące kwestie: czasopisma z koloro-<br>wymi obrazkami lub zdjęciami bardziej<br>przyciągają uwagę niż prasa zawierająca<br>tekst bez ilustracji, pokaz gazety wypełnio-<br>nej samym tekstem i gazety z ilustracjami,<br>grafika wstawiona do tekstu powinna być<br>dopasowała do treści i nie przysłaniać tek-<br>stu, stosowanie zbyt wielu kolorów i zdo-<br>bień odwraca uwagę od treści artykułu.<br>Omówienie, a następnie ćwiczenia prak-<br>tyczne – przygotowanie w grupach (jak na<br>poprzedniej lekcji) w edytorze grafiki<br>ilustracji do artykułu przeznaczonego do<br>szkolnej gazetki.                | II.3a, II.3b, II.4,<br>III.2d, IV.1, IV.2,<br>V.1, V.2 |
|---------------------------------------------------------------|----------------------------------------------------------------------------------------------------|----------------------------------------------------------------------------------------------------|----------------------------------------------------------------------------------------------------|----------------------------------------------------------------------------------------------------|--------------------------------------------------------|
| 3.6<br>Projektujemy<br>broszurę infor-<br>macyjną<br>o szkole | Temat 27.<br>Projektujemy<br>broszurę infor-<br>macyjną o szkole<br>– projekt gru-<br>powy.<br>(1 godz.) | Wyjaśnienie, co to jest broszura informa-<br>cyjna i jakie elementy może zawierać.<br>Wybieranie projektu strony. Wstawianie<br>tła i przygotowywanie tekstów do bro-<br>szury. Wstawianie i formatowanie pola<br>tekstowego.                                                                                                    | <ul> <li>Uczeń:</li> <li>ustala plan pracy i etapy działań podczas<br/>prac nad tworzeniem broszury informa-<br/>cyjnej,</li> <li>umie przygotować broszurę w edytorze<br/>tekstu,</li> <li>stosuje odpowiednie ustawienia strony,</li> <li>zna sposób wstawiania w edytorze tek-<br/>stu strony tytułowej,</li> <li>doskonali umiejętności redagowania<br/>i formatowania tekstów,</li> <li>wstawia pola tekstowe, wpisuje w nich<br/>teksty oraz je formatuje,</li> <li>zapisuje dokument i dopisuje zmiany,</li> <li>dba o odpowiedni wygląd opracowywa-<br/>nego dokumentu.</li> </ul> | Wypowiedzi uczniów o tym, w jaki sposób<br>można zaprezentować innym, co się dzieje<br>w szkole, jakie są zajęcia pozalekcyjne oraz<br>w czym uczniowie osiągają sukcesy. Pokaz<br>przykładowych broszur. Burza mózgów na<br>temat elementów zawartych w broszurach.<br>Pokaz z instruktażem, jak tworzyć bro-<br>szurę. Zwrócenie uwagi uczniów, że pracę<br>nad tworzeniem broszury należy rozpocząć<br>od ustawienia stron i marginesów. Wyja-<br>śnienie, jak wstawić tło i przygotować tekst<br>do broszury, przypomnienie, jak sformato-<br>wać zdjęcie lub obraz, omówienie, jak<br>wstawić pole tekstowe i napisać w nim<br>tekst oraz jak rozmieścić elementy na stro-<br>nie. Ćwiczenia praktyczne – tworzenie bro-<br>szury. Sprawdzenie i ocena prac. | II.3b, II.4, III.2a,<br>III.2d, IV.2, V.2              |

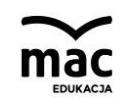

| 3.7<br>Wstawiamy<br>i formatujemy<br>ozdobne napisy,<br>obrazy i zdjęcia     | Temat 28.<br>Wstawiamy<br>i formatujemy<br>ozdobne napisy,<br>obrazy i zdjęcia.<br>(1 godz.)     | Wstawianie do broszury ozdobnych napi-<br>sów WordArt oraz zdjęć i obrazów. Roz-<br>mieszczanie elementów graficznych<br>i wstawianie obramowania. Nakładanie na<br>siebie elementów graficznych. Stosowanie<br>stylów graficznych obrazów.                                                                                                 | <ul> <li>Uczeń:</li> <li>wie, jak odpowiednio rozmieścić elementy graficzne i wstawić obramowanie,</li> <li>stosuje opcje różnego zawijania tekstu,</li> <li>potrafi umieszczać zdjęcia w wybranym miejscu na stronie,</li> <li>stosuje różne style graficzne obrazów,</li> <li>zna sposób odpowiedniego nakładania na siebie obrazów,</li> <li>stosuje różne narzędzia edytora tekstu.</li> </ul>                                                                                                    | Rozmowa wprowadzająca na temat odszy-<br>frowanego hasła z podręcznika (moduł <i>Po-<br/>dejmij temat</i> ). Pokaz i objaśniania nauczy-<br>ciela: wstawienie do broszury ozdobnych<br>napisów WordArt oraz zdjęć lub obrazków,<br>rozmieszczenie wszystkich elementów we-<br>dług własnego pomysłu i odpowiednie ich<br>formatowanie, stosowanie efektów wizual-<br>nych, np. cienia, odbicia, poświaty, wygła-<br>dzonych krawędzi, skosu lub obrotu 3-W,<br>nakładanie obrazów i zdjęć na siebie. Ćwi-<br>czenia praktyczne wykonywane przez<br>uczniów. | II.3a, II.3b, II.4,<br>III.1a, III.1b, IV.2,<br>V.1, V.2 |
|------------------------------------------------------------------------------|--------------------------------------------------------------------------------------------------|----------------------------------------------------------------------------------------------------|----------------------------------------------------------------------------------------------------|----------------------------------------------------------------------------------------------------|----------------------------------------------------------|
| 3.8<br>Ja i moje zainte-<br>resowania – au-<br>toprezentacja w<br>PowerPoint | Temat 29.<br>Ja i moje zainte-<br>resowania – au-<br>toprezentacja<br>w PowerPoint.<br>(1 godz.) | Informacje na temat znaczenia terminu<br><i>autoprezentacja</i> . Planowanie i tworzenie<br>prezentacji multimedialnej – wstawianie<br>zdjęcia jako tła, korzystanie z opcji przyci-<br>nania, stosowanie efektów, nakładanie<br>zdjęć, pisanie w polach tekstowych. Usta-<br>wianie czasu przejścia slajdów, zapisywa-<br>nie prezentacji. | <ul> <li>Uczeń:</li> <li>umie rozplanować prace związane<br/>z przygotowaniem autoprezentacji,</li> <li>korzysta z podstawowych narzędzi pro-<br/>gramu do tworzenia prezentacji,</li> <li>projektuje slajd tytułowy, dodaje nowe<br/>slajdy,</li> <li>ustawia zdjęcia jako tła,</li> <li>wstawia nowe slajdy,</li> <li>ustawia czas przejścia slajdów,</li> <li>rozplanowuje układ treści i obrazów na<br/>slajdach,</li> <li>doskonali umiejętności zapisywania<br/>efektów pracy i dopisywania zmian,</li> <li>stosuje animacje do wstawionych obiek-<br/>tów i przejść slajdów,</li> <li>wyświetla pokaz.</li> </ul> | Burza mózgów na temat znaczenia terminu<br><i>autoprezentacja</i> . Rozmowa dotycząca pla-<br>nowania pracy nad prezentacją. Ćwiczenia<br>praktyczne przy komputerach – tworzenie<br>prezentacji multimedialnej. Instruktaż nau-<br>czyciela podczas pracy uczniów. Pokaz wy-<br>konanych prezentacji. Wybór najlepiej wy-<br>konanych prac.                                                                                                    | II.3d, II.4, III.1a,<br>III.1b, III.2d, V.1,<br>V.2      |
| 3.9<br>Tło, muzyka                                                           | Temat 30.<br>Tło, muzyka<br>i grafika – ważne                                                    | Tekst i grafika jako ważne elementy pre-<br>zentacji multimedialnej. Zasady tworze-<br>nia prezentacji. Stosowanie ciekawych<br>rozwiązań w prezentacji – wstawienie                                                                                                    | Uczeń:<br>– umie zaplanować prace związane z przy-<br>gotowaniem autoprezentacji, korzysta z<br>różnych narzędzi programu PowerPoint,                                                                                                    | Burza mózgów związana z interpretacją po-<br>wiedzenia <i>Szczegóły tworzą całość</i> . Roz-<br>mowa z uczniami wyjaśniająca, że tekst<br>i grafika są podstawowymi elementami                                                                                                    | II.3d, II.4, III.1a,<br>III.1b, III.2d, V.1,<br>V.2      |

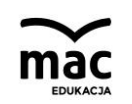

| i grafika –<br>ważne elementy<br>autoprezentacji | elementy auto-<br>prezentacji.<br>(1 godz.)                                                                                                    | ruchomych obrazków, najczęściej humo-<br>rystycznych (nazywanych animowanymi<br>gifami), odpowiednie nakładanie grafiki,<br>stosowanie tła, muzyki, narracji. Odpo-<br>wiednie formatowanie wstawianych<br>obiektów. | <ul> <li>wstawia tła do slajdów,</li> <li>dołącza muzykę do prezentacji,</li> <li>dba o szczegóły podczas tworzenia pre-<br/>zentacji.</li> </ul> | prezentacji multimedialnej, jednak wzboga-<br>cenie jej dźwiękiem i animacją lub filmem<br>sprawi, że stanie się bardziej atrakcyjna dla<br>odbiorców. Wyjaśnienie, że tła kolejnych<br>slajdów powinny być spójne. Planowanie<br>dalszych prac nad prezentacją: dobór<br>i wstawianie odpowiedniego tła, muzyki<br>i grafiki. Ćwiczenia praktyczne uczniów. Pre-<br>zentacja i ocena prac. |  |  |  |
|--------------------------------------------------|----------------------------------------------------------------------------------------------------|----------------------------------------------------------------------------------------------------|----------------------------------------------------------------------------------------------------|----------------------------------------------------------------------------------------------------|--|--|--|
| Podsumowanie<br>działu 3                         | odsumowanie<br>ziału 3 Ćwiczenia sprawdzające wiadomości i umiejętności z działu <i>Maluję, piszę, prezentuję – prace projektowe</i> . (1 godz.) |                                                                                                    |                                                                                                    |                                                                                                    |  |  |  |
| Łącznie 31 godz.                                 | ącznie 31 godz. + 2 godz. do dyspozycji nauczyciela                                                                                              |                                                                                                    |                                                                                                    |                                                                                                    |  |  |  |